# Produkt-Handbuch

# ABB i-bus<sup>®</sup> KNX IP-Router IPR/S 2.1

Gebäude-Systemtechnik

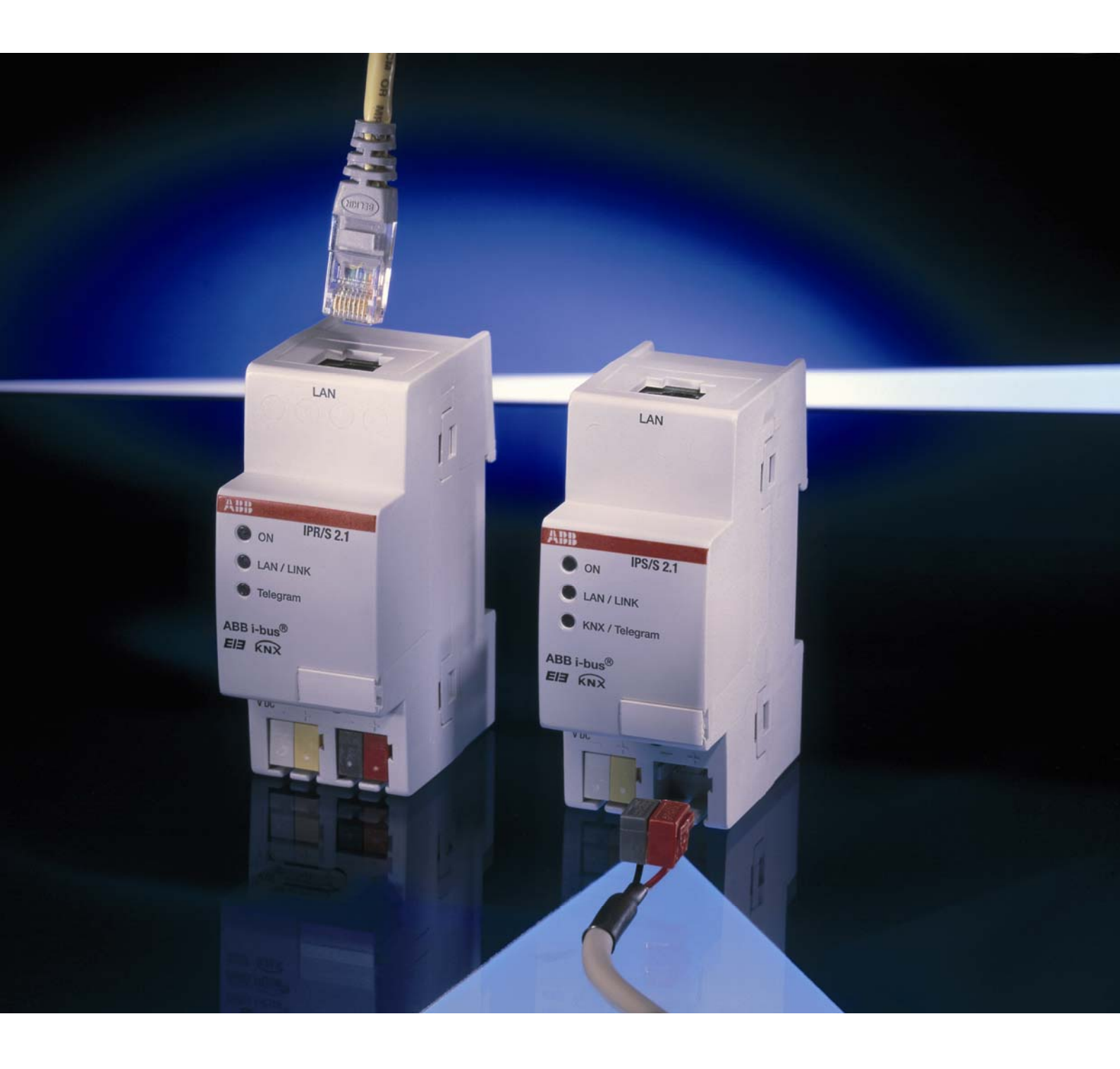

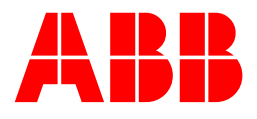

Dieses Handbuch beschreibt die Funktion des IP-Routers IPR/S 2.1 mit dem Anwendungsprogramm *IP Routing*. Technische Änderungen und Irrtümer sind vorbehalten.

#### Haftungsausschluss:

Trotz Überprüfung des Inhalts dieser Druckschrift auf Übereinstimmung mit der Hardund Software können Abweichungen nicht vollkommen ausgeschlossen werden. Daher können wir hierfür keine Gewähr übernehmen. Notwendige Korrekturen fließen in neue Versionen des Handbuchs ein. Bitte teilen Sie uns Verbesserungsvorschläge mit.

# Inhalt

| 1                                                                                                | Allgemein 3                                                                                                    |
|--------------------------------------------------------------------------------------------------|----------------------------------------------------------------------------------------------------|
| 1.1                                                                                              | Produkt- und Funktionsübersicht3                                                                                                    |
| 2                                                                                                | Gerätetechnik 5                                                                                                    |
| 2.1<br>2.2<br>2.3<br>2.4<br>2.5<br>2.6<br>2.7                                                    | Technische Daten5Anschlussbild7Maßbild8Montage und Installation9Beschreibung der Ein- und Ausgänge10Bedienelemente10Anzeigeelemente11                                                                                                    |
| 3                                                                                                | Inbetriebnahme 13                                                                                                    |
| 3.1<br>3.2<br>3.2.1<br>3.2.2<br>3.2.3<br>3.2.4<br>3.2.5<br>3.2.6<br>3.3<br>3.4<br>3.4.1<br>3.4.2 | Überblick13Parameter13Parameterfenster KNX -> LAN14Parameterfenster LAN -> KNX16Parameterfenster IP-Einstellungen18Parameterfenster IP-Adresse20Parameterfenster IP-Kommunikation Multicast22Parameterfenster IP-Kommunikation Unicast24Kommunikationsobjekte26IPR/S als Programmierschnittstelle26Einstellungen ab ETS3.0f27Einstellungen für ETS3.0e29 |
| 4                                                                                                | Planung und Anwendung 31                                                                                                    |
| 4.1<br>4.1.1<br>4.1.2<br>4.1.3<br>4.1.4<br>4.1.5                                                 | Der IP-Router im Netzwerk31IP-Adresse des IPR/S31KNX-Telegramme im Netzwerk32IPR/S als Bereichskoppler33IPR/S als Linienkoppler34Gemischte Topologie35                                                                                                    |
| Α                                                                                                | Anhang 37                                                                                                    |
| A.1<br>A.2<br>A.3<br>A.4                                                                         | Bestellangaben                                                                                                    |

ABB i-bus<sup>®</sup> KNX

### 1 Allgemein

Der IP-Router IPR/S 2.1 verbindet den KNX-Bus mit einem Ethernet-Netzwerk. Über das Netzwerk können KNX-Telegramme an andere Geräte gesendet oder von diesen empfangen werden. Das Gerät verwendet zur Kommunikation das KNXnet/IP-Protokoll der KNX-Association. Dieses ist nicht kompatibel mit dem EIBlib/IP-Protokoll, welches z.B. vom IP-Gateway IG/S 1.1 verwendet wird.

In älteren Dokumenten und in der ETS 3.0e wird das KNXnet/IP-Protokoll auch als EIBnet/IP-Protokoll bezeichnet.

Beide Protokolle und Spezifikationen sind identisch.

#### 1.1 Produkt- und Funktionsübersicht

Der IP-Router beinhaltet neben der Tunnelingfunktion zur Punkt-zu-Punkt-Verbindung zusätzlich die Funktionen eines Linienkopplers (Routing). Dadurch kann der IP-Router Telegramme im Netzwerk zu anderen Linien und Bereichen verteilen und von dort empfangen.

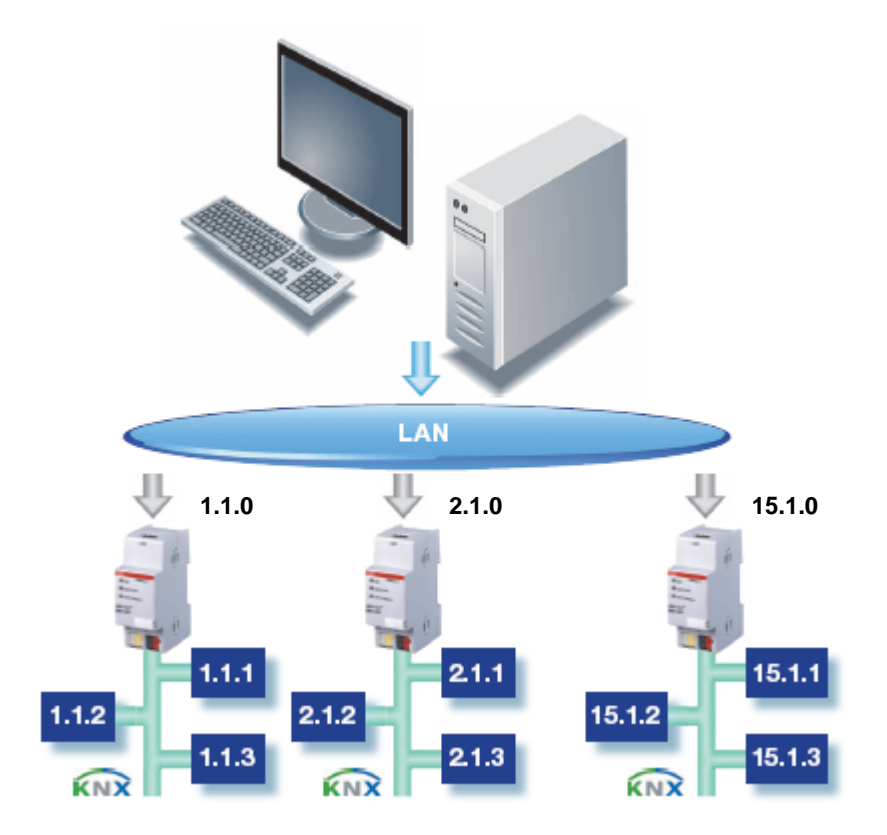

## Gerätetechnik

### 2 Gerätetechnik

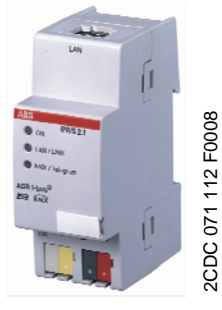

IPR/S 2.1

Der IP-Router 2.1 ist ein Reiheneinbaugerät (REG) und bildet die Schnittstelle zwischen KNX-Installationen und IP-Netzwerken. Er kann als schneller Linien- oder Bereichskoppler eingesetzt werden und dabei das lokale Netzwerk (LAN) für den schnellen Austausch von Telegrammen zwischen den Linien/Bereichen nutzen. Mit der ETS 3.0 können KNX-Geräte über das LAN programmiert werden. Das Gerät verwendet das KNXnet/IP-Protokoll der KNX-Association (Routing und Tunneling). Die IP-Adresse kann fest eingestellt oder von einem DHCP-Server empfangen werden. Die Stromversorgung erfolgt über 10 bis 30 V DC.

#### 2.1 Technische Daten

| Versorgung                   | Versorgungsspannung U₅           | 1030 V DC über Steckklemme<br>Restwelligkeit: < 5 %               |
|------------------------------|----------------------------------|-------------------------------------------------------------------|
|                              | Leistungsaufnahme                | Maximal 1,9 W bei 10 V                                            |
|                              | Stromaufnahme                    | Maximal 190 mA bei 10 V                                           |
|                              | Verlustleistung                  | Maximal 1,9 W bei 10 V                                            |
|                              | Nennspannung U <sub>n</sub>      | 12 V DC                                                           |
|                              | Nennstrom I <sub>n</sub>         | 145 mA bei 12 V                                                   |
|                              | Stromaufnahme KNX                | Aus KNX < 10 mA                                                   |
| Anschlüsse                   | KNX                              | Busanschlussklemme                                                |
|                              | Steckklemme für Betriebsspannung | Steckklemme                                                       |
|                              | LAN                              | RJ45-Buchse für 10/100BaseT, IEEE 802.3<br>Netzwerke, AutoSensing |
| Bedien- und Anzeigeelemente  | LED rot und Taste                | Zur Vergabe der physikalischen Adresse                            |
|                              | LED grün                         | Anzeige Betriebsbereitschaft                                      |
|                              | LED gelb                         | Anzeige Netzwerkverbindung                                        |
|                              |                                  | Anzeige KNX-Telegrammverkehr                                      |
| Schutzart                    | IP 20                            | Nach DIN EN 60529                                                 |
| Schutzklasse                 | II                               | Nach DIN EN 61140                                                 |
| Isolationskategorie          | Überspannungskategorie           | III nach DIN EN 60664-1                                           |
|                              | Verschmutzungsgrad               | 2 nach DIN EN 60664-1                                             |
| KNX-Sicherheitskleinspannung | SELV 24 V DC                     |                                                                   |
| Temperaturbereich            | Betrieb                          | 0 °C+45 °C                                                        |
|                              | Lagerung                         | -25 °C+55 °C                                                      |
|                              | Transport                        | -25 °C+70 °C                                                      |
| Umgebungsbedingung           | maximale Luftfeuchte             | 93 %, keine Betauung zulässig                                     |

# ABB i-bus<sup>®</sup> KNX

# Gerätetechnik

| Design             | Reiheneinbaugerät (REG)<br>Abmessungen<br>Einbaubreite<br>Einbautiefe |                                | Modulares Inst<br>90 x 36 x 64 m<br>2 Module à 18<br>68 mm | allationsgerät, Pro <i>M</i><br>m (H x B x T)<br>mm |
|--------------------|-----------------------------------------------------------------------|--------------------------------|------------------------------------------------------------|-----------------------------------------------------|
| Montage            | Auf Tragschiene 35 mm                                                 |                                | Nach DIN EN 6                                              | 60 715                                              |
| Einbaulage         | Beliebig                                                              |                                |                                                            |                                                     |
| Gewicht            | 0,100 kg                                                              |                                |                                                            |                                                     |
| Gehäuse, Farbe     | Kunststoff, grau                                                      |                                |                                                            |                                                     |
| Approbation        | KNX nach EN 50 090-1, -2                                              |                                |                                                            |                                                     |
| CE-Zeichen         | gemäß EMV- und Niederspannungsrichtlinien                             |                                |                                                            |                                                     |
|                    |                                                                       |                                |                                                            |                                                     |
| Anwendungsprogramm | Maximale Anzahl<br>Kommunikationsobjekte                              | Maximale Anza<br>Gruppenadress | ıhl<br>sen                                                 | Maximale Anzahl<br>Zuordnungen                      |
| Routing            | 0                                                                     | 0                              |                                                            | 0                                                   |

#### Hinweis

Für die Programmierung ist die ETS3 V3.0e oder höher erforderlich. Bei Verwendung der ETS3 ist eine Datei vom Typ \*.VD3 oder höher zu importieren. Das Anwendungsprogramm liegt in der ETS3 unter ABB/Systemgeräte/Routing ab.

Das Gerät unterstützt nicht die Verschließfunktion eines Projekts bzw. des KNX-Geräts in der ETS. Wenn Sie den Zugriff auf alle Geräte des Projekts durch einen *BCU-Schlüssel* sperren, hat es auf dieses Gerät keine Auswirkung. Es kann weiterhin ausgelesen und programmiert werden.

#### 2.2 Anschlussbild

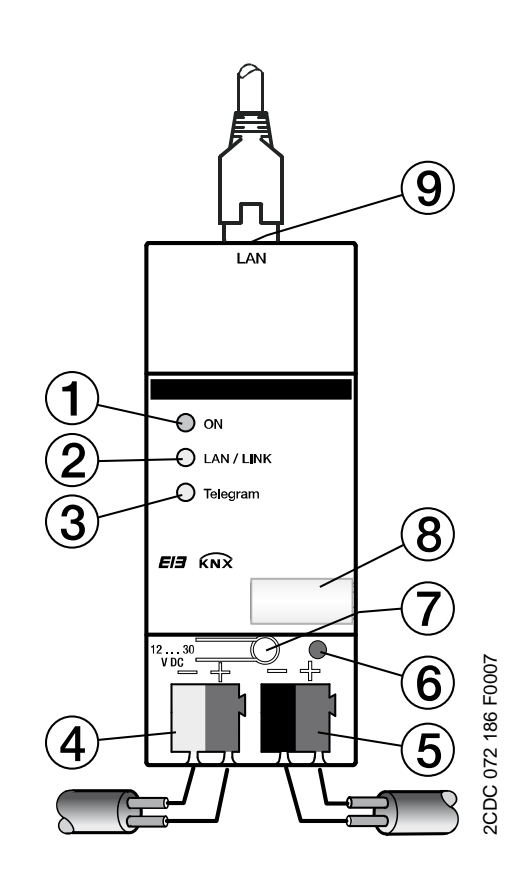

IPR/S 2.1

| 2 LED LAN/LINK<br>3 LED Telegram<br>4 Anschluss Versorgungsspannung<br>5 Anschluss KNX | 1 LED ON                        |
|----------------------------------------------------------------------------------------|---------------------------------|
| 3 LED Telegram<br>4 Anschluss Versorgungsspannung<br>5 Anschluss KNX                   | 2 LED LAN/LINK                  |
| 4 Anschluss Versorgungsspannung<br>5 Anschluss KNX                                     | 3 LED Telegram                  |
| 5 Anschluss KNX                                                                        | 4 Anschluss Versorgungsspannung |
|                                                                                        | 5 Anschluss KNX                 |

6 Programmier-LED

- 7 Programmier-Taste
- 8 Schilderträger
- 9 Anschluss LAN

# ABB i-bus<sup>®</sup> KNX

# Gerätetechnik

2.3 Maßbild

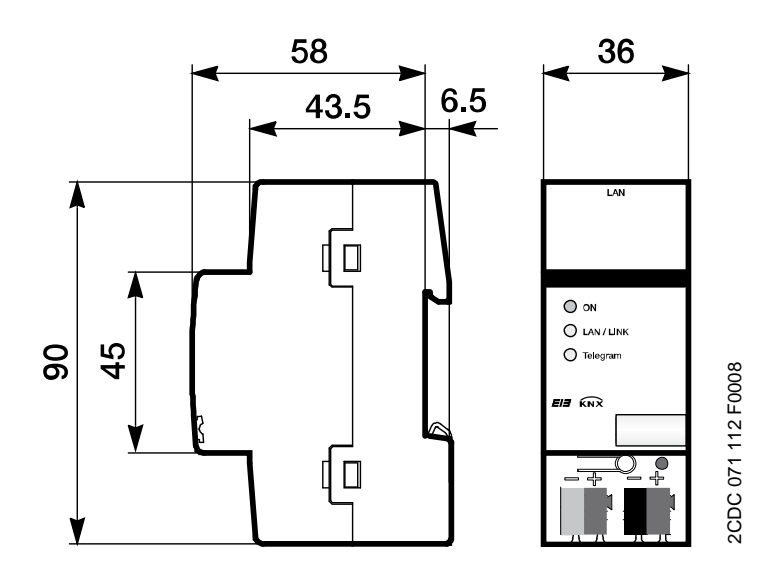

### Gerätetechnik

#### 2.4 Montage und Installation

Die Zugänglichkeit des Geräts zum Betreiben, Prüfen, Besichtigen, Warten und Reparieren muss gemäß DIN VDE 0100-520 sichergestellt sein.

#### Inbetriebnahmevoraussetzung

Um das Gerät in Betrieb zu nehmen, wird ein PC mit der ETS ab ETS3 V3.0e oder höher, eine Anbindung an den ABB i-bus<sup>®</sup>, z.B. über eine KNX-Schnittstelle, sowie eine Versorgungsspannung von 10 bis 30 V DC benötigt.

Soll der IP-Router oder andere KNX-Geräte über ein Netzwerk (LAN) programmierbar sein, wird ein PC mit einem LAN-Anschluss benötigt.

Montage und Inbetriebnahme dürfen nur von Elektrofachkräften ausgeführt werden. Bei der Planung und Errichtung von elektrischen Anlagen sind die einschlägigen Normen, Richtlinien, Vorschriften und Bestimmungen zu beachten.

- Gerät bei Transport, Lagerung und im Betrieb vor Feuchtigkeit, Schmutz und Beschädigung schützen.
- Gerät nur innerhalb der spezifizierten technischen Daten betreiben!
- Gerät nur im geschlossenen Gehäuse (Verteiler) betreiben!

#### Auslieferungszustand

Das Gerät besitzt werksseitig die physikalische Adresse 15.15.0 und eine zweite physikalische Adresse 15.15.100 für eine Tunnelingverbindung.

Das Applikationsprogramm ist bereits vorgeladen. Die IP-Adresse ist auf automatische Vergabe (DHCP/AutoIP) eingestellt.

#### Vergabe der physikalischen Adresse

Die Vergabe der physikalischen Adresse des ABB i-bus<sup>®</sup>-IP-Routers erfolgt über die ETS und die Programmiertaste am Gerät.

Das Gerät besitzt zur Vergabe der physikalischen Adresse eine Programmier-Taste. Nachdem die Taste betätigt wurde, leuchtet die rote Programmier-LED auf. Sie erlischt, sobald die ETS die physikalische Adresse vergeben hat oder die Programmiertaste erneut betätigt wurde.

#### Reinigen

Verschmutzte Geräte können mit einem trockenen Tuch gereinigt werden. Reicht das nicht aus, kann ein mit Seifenlauge leicht angefeuchtetes Tuch benutzt werden. Auf keinen Fall dürfen ätzende Mittel oder Lösungsmittel verwendet werden.

#### Wartung

Das Gerät ist wartungsfrei. Bei Schäden, z.B. durch Transport und/oder Lagerung, dürfen keine Reparaturen durch Fremdpersonal vorgenommen werden. Beim Öffnen des Gerätes erlischt der Garantieanspruch.

#### 2.5 Beschreibung der Ein- und Ausgänge

#### Versorgungsspannungseingang 10 bis 30 V DC

Am Eingang für die Versorgungsspannung darf nur eine Gleichspannung von 10 bis 30 V angeschlossen werden. Wir empfehlen die Verwendung der Netzteile NT/S aus unserem Sortiment. Nach dem Zuschalten der Versorgungsspannung läuft eine Startroutine im Gerät ab. Sobald es betriebsbereit ist, maximal 40 Sekunden nach Zuschalten der Versorgungsspannung, leuchtet die LED ON auf der Gehäusefrontseite.

### Achtung

Die Versorgungsspannung muss 10 bis 30 V DC betragen. Andernfalls kann das Gerät zerstört werden!

#### KNX-Anschluss

Zum Anschluss an den KNX-Bus wird die mitgelieferte Busanschlussklemme verwendet.

#### **Hinweis**

Zur Programmierung ist die ETS3 ab Version 3.0e oder höher erforderlich.

#### LAN-Anschluss

Die Netzwerkanbindung erfolgt über eine Ethernet-RJ45-Schnittstelle für LAN-Netzwerke. Die Netzwerkschnittstelle kann mit einer Übertragungsgeschwindigkeit von 10/100 MBit/s betrieben werden. Die Netzwerkaktivität wird durch die LED LAN/LINK auf der Gehäusefrontseite angezeigt.

#### 2.6 Bedienelemente

Es befinden sich keine Bedienelemente am IP-Router.

## Gerätetechnik

#### 2.7 Anzeigeelemente

Auf der Frontseite des IPR/S befinden sich drei LED zur Anzeige:

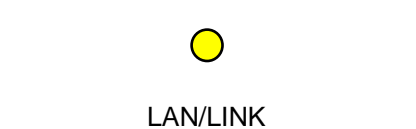

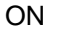

 $\bigcirc$ 

 $\bigcirc$ 

Telegram

#### ON

- Die LED leuchtet, wenn die Spannungsversorgung vorhanden und • das Gerät betriebsbereit ist.
- Die LED blinkt beim Aufstarten des Geräts, maximal 40 Sekunden nach Zuschalten der Versorgungsspannung.

#### LAN/LINK

- Die LED leuchtet, wenn das Gerät eine Verbindung zu einem Netzwerk erkennt.
- Die LED blinkt, wenn das Gerät Aktivität auf dem Netzwerk erkennt, • z.B. wenn Daten ausgetauscht werden.

#### Telegram

- Die LED leuchtet, wenn eine Verbindung zum KNX vorhanden ist. •
- Die LED blinkt, wenn das Gerät ein Telegramm auf dem KNX erkennt.

3.1 Überblick

Die Parametrierung des IP-Routers erfolgt mit der Engineering Tool Software ETS3 ab Version 3.0e.

#### 3.2 Parameter

Dieses Kapitel beschreibt die Parameter des IP-Routers an Hand der Parameterfenster. Die Parameterfenster sind dynamisch aufgebaut, so dass je nach Parametrierung und Funktion der Ausgänge weitere Parameter oder ganze Parameterfenster freigegeben werden.

Die Defaultwerte der Parameter sind unterstrichen dargestellt, z.B.:

Option:

ja <u>nein</u>

#### 3.2.1 Parameterfenster *KNX -> LAN*

Im Parameterfenster *KNX* -> *LAN* kann die Bearbeitung der Telegramme vom KNX-System zum LAN-Netzwerk festgelegt werden.

|                  |                                                                | KNX->LAN                      |
|------------------|----------------------------------------------------------------|-------------------------------|
| IP Einstellungen | Gruppentelegramme der<br>Hauptgruppen 0 bis 13                 | filtern                       |
|                  | Gruppentelegramme der<br>Hauptgruppen 14 und 15                | weiterleiten                  |
|                  | Physikalisch adressierte Telegramme und<br>Broacast-Telegramme | filtern                       |
|                  | Telegrammbestätigung für<br>Gruppentelegramme                  | nur bei Weiterleitung 💌       |
|                  |                                                                |                               |
|                  |                                                                |                               |
|                  |                                                                |                               |
|                  |                                                                |                               |
|                  |                                                                |                               |
|                  |                                                                |                               |
|                  |                                                                |                               |
|                  |                                                                |                               |
|                  |                                                                |                               |
|                  | OK                                                             | Abbrechen Standard Info Hilfe |

#### Gruppentelegramme der Hauptgruppen 0 bis 13

Optionen: <u>filtern</u> weiterleiten sperren

Dieser Parameter legt fest, ob Telegramme mit Gruppenadressen der Hauptgruppen 0 bis 13 gefiltert, weitergeleitet oder gesperrt werden sollen.

- filtern: Die Telegramme mit Gruppenadressen der Hauptgruppen 0 bis 13 vom KNX zum LAN werden gemäß der Filtertabelle, welche von der ETS automatisch berechnet wird, gefiltert.
- *weiterleiten:* Alle Gruppentelegramme der Hauptgruppen 0 bis 13 werden weitergeleitet, ohne Berücksichtigung der Filtertabelle. Diese Einstellung ist nur für Inbetriebnahme und Diagnose sinnvoll. Im Normalbetrieb sollte diese nicht verwendet werden.
- sperren: Alle Gruppentelegramme vom KNX zum LAN werden gesperrt, ohne Berücksichtigung der Filtertabelle.

# Gruppentelegramme der Hauptgruppen 14 und 15

Optionen: <u>weiterleiten</u> sperren

Dieser Parameter legt fest, ob Telegramme mit Gruppenadressen der Hauptgruppen 14 und 15 weitergeleitet oder gesperrt werden sollen. Da die ETS für die Hauptgruppen 14 und 15 keine Filtertabelle berechnet, können diese Gruppenadressen nur weitergeleitet oder gesperrt werden.

- weiterleiten: Alle Gruppentelegramme der Hauptgruppen 14 und 15 werden weitergeleitet.
- sperren: Es werden keine Gruppentelegramme der Hauptgruppen 14 und 15 vom KNX zum LAN übertragen.

#### Physikalisch adressierte Telegramme und Broadcast-Telegramme

Optionen: <u>filtern</u> sperren

Dieser Parameter legt fest, ob physikalisch adressierte Telegramme oder Broadcast-Telegramme, z.B. Gruppenadressen 0/0/0, gefiltert oder gesperrt werden.

- *filtern:* Es werden nur die Telegramme vom KNX zum LAN übertragen, welche die Linie des IPR/S zum LAN verlassen sollen.
- sperren: Physikalisch adressierte Telegramme und Broadcast-Telegramme werden nicht vom IPR/S bearbeitet. Bei dieser Einstellung ist es nicht möglich aus der Linie unterhalb des IPR/S heraus in eine andere Linie hinein physikalisch adressierte Telegramme zu schicken, z.B. während der Programmierung.

#### Telegrammbestätigung für Gruppentelegramme

Optionen: <u>nur bei Weiterleitung</u> immer

Dieser Parameter legt fest, ob der IP-Router Gruppentelegramme mit einem Telegramm bestätigen soll.

- nur bei Weiterleitung: Die Gruppentelegramme werden nur bestätigt (ACK senden), wenn sie vom IP-Router auch auf das LAN weitergeleitet werden. Damit werden nur Telegramme bestätigt, die auch in der Filtertabelle des IPR/S eingetragen sind.
- *immer:* Alle Gruppentelegramme auf dem KNX werden durch den IPR/S bestätigt.

#### 3.2.2 Parameterfenster LAN -> KNX

Im Parameterfenster *LAN -> KNX* kann die Bearbeitung der Telegramme vom LAN-Netzwerk zum KNX-System festgelegt werden.

| KNX->LAN                     |                                                                                                    | LAN->KNX                      |
|------------------------------|----------------------------------------------------------------------------------------------------|-------------------------------|
| LANSKANK<br>IP Einstellungen | Gruppentelegramme der<br>Hauptgruppen 0 bis 13<br>Gruppentelegramme der<br>Hauptgruppen 14 und 15<br>Physikalisch adressierte Telegramme und<br>Broacast-Telegramme | filtern                       |
|                              | ОК                                                                                                    | Abbrechen Standard Info Hilfe |

#### Gruppentelegramme der Hauptgruppen 0 bis 13

| Optionen: | <u>filtern</u> |
|-----------|----------------|
|           | weiterleiten   |
|           | sperren        |

Dieser Parameter legt fest, ob Telegramme mit Gruppenadressen der Hauptgruppen 0 bis 13 gefiltert, weitergeleitet oder gesperrt werden sollen.

- filtern: Die Telegramme mit Gruppenadressen der Hauptgruppen 0 bis 13 vom LAN zum KNX werden gemäß der Filtertabelle, welche von der ETS automatisch berechnet wird, gefiltert.
- weiterleiten: Alle Gruppentelegramme der Hauptgruppen 0 bis 13 werden weitergeleitet, ohne Berücksichtigung der Filtertabelle.
   Diese Einstellung ist nur für Inbetriebnahme und Diagnose sinnvoll.
   Im Normalbetrieb sollte diese nicht verwendet werden.
- sperren: Alle Gruppentelegramme vom LAN zum KNX werden gesperrt, ohne Berücksichtigung der Filtertabelle.

# Gruppentelegramme der Hauptgruppen 14 und 15

Optionen: <u>weiterleiten</u> sperren

Dieser Parameter legt fest, ob Telegramme mit Gruppenadressen der Hauptgruppen 14 und 15 weitergeleitet oder gesperrt werden sollen. Da die ETS für die Hauptgruppen 14 und 15 keine Filtertabelle berechnet, können diese Gruppenadressen nur weitergeleitet oder gesperrt werden.

- *weiterleiten:* Alle Gruppentelegramme der Hauptgruppen 14 und 15 werden weitergeleitet.
- sperren: Es werden keine Gruppentelegramme der Hauptgruppen 14 und 15 vom LAN zum KNX übertragen.

# Physikalisch adressierte Telegramme und Broadcast-Telegramme

Optionen: <u>filtern</u> sperren

Dieser Parameter legt fest, ob physikalisch adressierte Telegramme oder Broadcast-Telegramme, z.B. Gruppenadresse 0/0/0 gefiltert oder gesperrt werden.

- *filtern:* Es werden nur die Telegramme vom LAN zum KNX übertragen, welche in die Linie übermittelt werden sollen.
- sperren: Physikalisch adressierte Telegramme und Broadcast-Telegramme werden nicht vom IPR/S bearbeitet.
   Bei dieser Einstellung werden physikalisch adressierte Telegramme oder Broadcast-Telegramme vom LAN zum KNX gesperrt

#### 3.2.3 Parameterfenster IP-Einstellungen

Im Parameterfenster *IP-Einstellungen* werden Einstellungen auf der IP-Seite des IP-Routers vorgenommen.

| KNX->LAN         | IP Einstellungen                     |                               |
|------------------|--------------------------------------|-------------------------------|
| IP Einstellungen | Gerätename (max. 30 Zeichen)         | ABB IP-Router IPR/S           |
|                  | Zuweisung der IP Adresse             | automatisch (DHCP, AutoIP)    |
|                  | IP Kommunikation speziell einstellen | nein                          |
|                  |                                      |                               |
|                  |                                      |                               |
|                  |                                      |                               |
|                  |                                      |                               |
|                  |                                      |                               |
|                  |                                      |                               |
|                  |                                      |                               |
|                  |                                      |                               |
|                  |                                      |                               |
|                  |                                      |                               |
|                  | OK                                   | Abbrechen Standard Info Hilfe |

#### Gerätename [max. 30 Zeichen]

Optionen: <u>ABB IP-Router IPR/S</u>

Der Gerätename dient der Identifizierung des Geräts im LAN. Bei einer Suchanfrage, z.B. durch die ETS, meldet jedes KNXnet/IP-Gerät seinen Namen und kann darüber zugeordnet werden. So kann z.B. durch den Namen IPR/S, EG, UV7 auch der Einbauort des Geräts mitgeteilt werden.

Der Text darf maximal 30 Zeichen lang sein. Dieser Name wird auch angezeigt, wenn das Gerät in der ETS als Kommunikationsschnittstelle ermittelt wird.

Für weitere Informationen siehe: IPR/S als Programmierschnittstelle

#### Zuweisung der IP-Adresse

Optionen: <u>automatisch</u> fest

- automatich: In der Standardeinstellung erwartet der IP-Router die Zuweisung einer IP-Adresse durch einen DHCP-Server (dynamic host configuration protocol). Dieser Server vergibt auf Anfrage eine freie IP-Adresse an das Gerät. Ist kein DHCP-Server im Netzwerk verfügbar oder antwortet dieser nicht innerhalb von 30 Sekunden, so startet das Gerät eine Auto-IP-Prozedur. Es vergibt sich selbst eine Adresse aus dem reservierten Bereich für Auto-IP-Adressen (169.254.xxx.yyy).
- *fest:* Ist kein DHCP-Server im Netzwerk installiert oder soll die IP-Adresse immer gleich sein, so kann sie auch fest vergeben werden. Das Parameterfenster *IP Adresse* erscheint.

#### IP-Kommunikation speziell einstellen

Optionen: <u>nein</u> ja

- *nein:* Der IPR/S sendet die Telegramme als Multicasts mit der Standardadresse 224.0.23.12 auf das IP-Netzwerk.
- *ja:* Die Standardeinstellung soll nicht verwendet werden. Das Parameterfenster IP-Kommunikation erscheint.

#### 3.2.4 Parameterfenster *IP-Adresse*

Das Parameterfenster *IP-Adresse* ist nur sichtbar, wenn auf der Parameterseite <u>IP-Einstellungen</u> für den Parameter *Zuweisung der IP-Adresse* die Option *fest* gewählt wurde.

| KNX->LAN                       |                  | IP Adresse              |        |
|--------------------------------|------------------|-------------------------|--------|
| IP Einstellungen<br>IP Adresse | IP-Adresse       |                         |        |
|                                | Byte 1           | 192                     | ÷      |
|                                | Byte 2           | 168                     | ÷      |
|                                | Byte 3           | 0                       | ÷      |
|                                | Byte 4           | 222                     | ÷      |
|                                | Subnet Maske     |                         |        |
|                                | Byte 1           | 255                     | *      |
|                                | Byte 2           | 255                     | *      |
|                                | Byte 3           | 255                     | *      |
|                                | Byte 4           | 0                       | *<br>* |
|                                | Standard Gateway |                         |        |
|                                | Byte 1           | 0                       | *<br>* |
|                                | Byte 2           | 0                       | *      |
|                                | Byte 3           | 0                       | -      |
|                                | Byte 4           | 0                       | *      |
|                                | ,<br>OK          | Abbrechen Standard Info | Hilfe  |

#### **IP-Adresse**

Optionen: Byte x 0...255

Die IP-Adresse ist die eindeutige Adresse des IP-Routers im LAN. Diese Adresse ist byteweise einzutragen, z.B. für die Adresse 192.168.0.10 wie folgt:

| Byte 1: | 192 |
|---------|-----|
| Byte 2: | 168 |
| Byte 3: | 0   |
| Byte 4: | 10  |

#### Subnet-Maske

Optionen: Byte x 0...255

Die *Subnet-Maske* definiert die Klasse des Netzwerks. Abhängig von der Anzahl und Struktur der Subnets muss die Subnet-Maske entsprechend gesetzt werden. Im einfachsten Fall eines kleinen Netzwerks sollte die Subnet-Maske 255.255.255.0 wie folgt eingestellt werden:

| Byte 1: | 255 |
|---------|-----|
| Byte 2: | 255 |
| Byte 3: | 255 |

Byte 4: 0

#### **Standard Gateway**

Optionen: Byte x 0...255

Der Parameter *Standard Gateway* gibt die Verbindungsstelle, z.B. die IP-Adresse eines Routers, zwischen Netzwerken an, durch die IP-Telegramme übertragen werden sollen. Diese Gateways sind nur in größeren Netzwerken vorhanden. Für kleine Netzwerke kann die Einstellung 0.0.0.0 beibehalten werden.

#### 3.2.5 Parameterfenster IP-Kommunikation Multicast

Das Parameterfenster *IP-Kommunikation* ist nur sichtbar, wenn auf der Parameterseite <u>IP-Einstellungen</u> für den Parameter *IP-Kommunikation speziell einstellen* die Option *ja* gewählt wurde.

| KNX->LAN<br>LAN->KNX           | IP Kommunikation             |                         |        |  |
|--------------------------------|------------------------------|-------------------------|--------|--|
| IP Einstellungen<br>IP Adresse | IP-Kommunikationsart         | Multicast               | ~      |  |
| IP Kommunikation               | IP Routing Multicast Adresse |                         |        |  |
|                                | Byte 1 [224239]              | 224                     | A<br>Y |  |
|                                | Byte 2                       | 0                       | *      |  |
|                                | Byte 3                       | 23                      | *      |  |
|                                | Byte 4                       | 12                      | *      |  |
|                                |                              |                         |        |  |
|                                |                              |                         |        |  |
|                                |                              |                         |        |  |
|                                |                              |                         |        |  |
|                                |                              |                         |        |  |
|                                |                              |                         |        |  |
|                                |                              |                         |        |  |
|                                | ,ОК                          | Abbrechen Standard Info | Hilfe  |  |

#### **IP-Kommunikationsart**

Optionen: <u>Multicast</u> Unicast

Die IP-Kommunikationsart legt fest, welche Art von Telegrammen der IP-Router auf das IP-Netzwerk sendet.

- Multicast: Dies ist die f
  ür KNXnet/IP von der KNX-Association festgelegte Kommunikationsart f
  ür KNX-IP-Ger
  äte. Diese Einstellung sollte so beibehalten werden und nur ge
  ändert werden, wenn durch das vorhandene Netzwerk die Notwendwendigkeit besteht, Telegramme als Unicast zu senden.
- Unicast: Das Routing für dieses Gerät wird abgeschaltet. Die IP-Telegramme werden nur als Unicast an die eingestellten Adressen gesendet. Diese spezielle Kommunikation ist nicht gemäß KNXnet/IP-Spezifikation und funktioniert derzeit (Stand 08/2008) nur zwischen ABB-IPR/S-Geräten.

#### **IP Routing Multicast Adresse**

Optionen: Byte x 0...255

Die IP Routing Multicast-Adresse legt die Zieladresse der IP-Telegramme des IPR/S fest. Die voreingestellte Adresse 224.0.23.12 ist die für KNXnet/IP von der KNX Association zusammen mit der IANA festgelegte Adresse für KNX-IP-Geräte. Diese Adresse sollte so beibehalten werden und nur geändert werden, wenn durch das vorhandene Netzwerk die Notwendwendigkeit besteht, eine andere Adresse zu verwenden.

#### Wichtig

Alle IP-Router oder andere KNXnet/IP-Geräte, die Telegramme am IP-Netzwerk austauschen sollen, müssen die gleiche Routing Multicast IP-Adresse verwenden.

Sollen Geräte im gleichen Netzwerk betrieben werden, aber keine Telegramme austauschen, so müssen sie unterschiedliche Routing Multicast IP-Adressen verwenden.

#### 3.2.6 Parameterfenster IP-Kommunikation Unicast

Das Parameterfenster *IP-Kommunikation* ist nur sichtbar, wenn auf der Parameterseite <u>IP-Einstellungen</u> für den Parameter *IP-Kommunikation speziell einstellen* die Option *ja* gewählt wurde.

| KNX->LAN                       | IP Kommunikation                                                             |         |   |  |  |  |
|--------------------------------|------------------------------------------------------------------------------|---------|---|--|--|--|
| IP Einstellungen               | ID Kananali alianaat                                                         | 11.000  |   |  |  |  |
| IP Adresse<br>IP Kommunikation |                                                                              | Unicast | × |  |  |  |
| In Rommanikation               | Routing für dieses Gerät ab. Die IP                                          |         |   |  |  |  |
|                                | Telegramme werden nun nur als Unicast an<br>die unten eingestellten Adressen |         |   |  |  |  |
|                                | gesendet. Diese Kommunikation ist nicht<br>gemäß EIBnet/IP Spezifikation     |         |   |  |  |  |
|                                | IP Routing Unicast Adresse 1                                                 |         |   |  |  |  |
|                                | Byte 1                                                                       | 192     | * |  |  |  |
|                                | Byte 2                                                                       | 168     | * |  |  |  |
|                                | Byte 3                                                                       | 0       | * |  |  |  |
|                                | Byte 4                                                                       | 10      | * |  |  |  |
|                                | Unicast IP Port 1                                                            | 3671    | • |  |  |  |
|                                | IP Routing Unicast Adresse 2                                                 |         |   |  |  |  |
|                                | Byte 1                                                                       | 192     | * |  |  |  |
|                                | Byte 2                                                                       | 168     | * |  |  |  |
|                                | Byte 3                                                                       | 0       | * |  |  |  |
|                                | Byte 4                                                                       | 11      | - |  |  |  |
|                                | Unicast IP Port 2                                                            | 3671    | - |  |  |  |
|                                |                                                                              |         |   |  |  |  |

#### **IP-Kommunikationsart**

Optionen: <u>Multicast</u> Unicast

Die IP-Kommunikationsart legt fest, welche Art von Telegrammen der IPR/S auf das IP-Netzwerk sendet.

- Multicast: Dies ist die f
  ür KNXnet/IP von der KNX-Association festgelegte Kommunikationsart f
  ür KNX-IP-Ger
  äte. Diese Einstellung sollte so beibehalten werden und nur ge
  ändert werden, wenn durch das vorhandene Netzwerk die Notwendwendigkeit besteht, Telegramme als Unicast zu senden.
- Unicast: Das Routing f
  ür dieses Ger
  ät wird abgeschaltet. Die IP-Telegramme werden nur als Unicast an die eingestellten Adressen gesendet. Diese spezielle Kommunikation ist nicht gem
  äß KNXnet/IP-Spezifikation und funktioniert derzeit (Stand 08/2008) nur zwischen ABB-IPR/S-Ger
  äten.

#### IP Routing Unicast Adresse 1/2

Optionen: Byte x 0...255

Die Unicast IP-Adresse 1 legt die Zieladresse der IP-Telegramme des IP-Routers fest.

#### Unicast IP Port 1/2

Optionen: 3671

Dieser Parameter legt den Port für die IP-Adresse 1 bzw. 2 fest. Es dürfen keine allgemein reservierten Ports verwendet werden, z.B. für http, ftp, oder 0-1024, 1900, 1901, 50000, 50001, 50002, 51000-51255. Wird einer dieser Ports eingetragen, so wird die Unicast-Übertragung nicht aktiviert.

#### 3.3 Kommunikationsobjekte

Der IP-Router IPR/S hat keine KNX-Kommunikationsobjekte.

#### 3.4 IPR/S als Programmierschnittstelle

Der IP-Router IPR/S kann zusammen mit der ETS als Programmierschnittstelle eingesetzt werden. Das Gerät bietet dafür eine zusätzliche physikalische Adresse, die für eine Tunneling-Verbindung, z.B. zur ETS, verwendet werden kann:

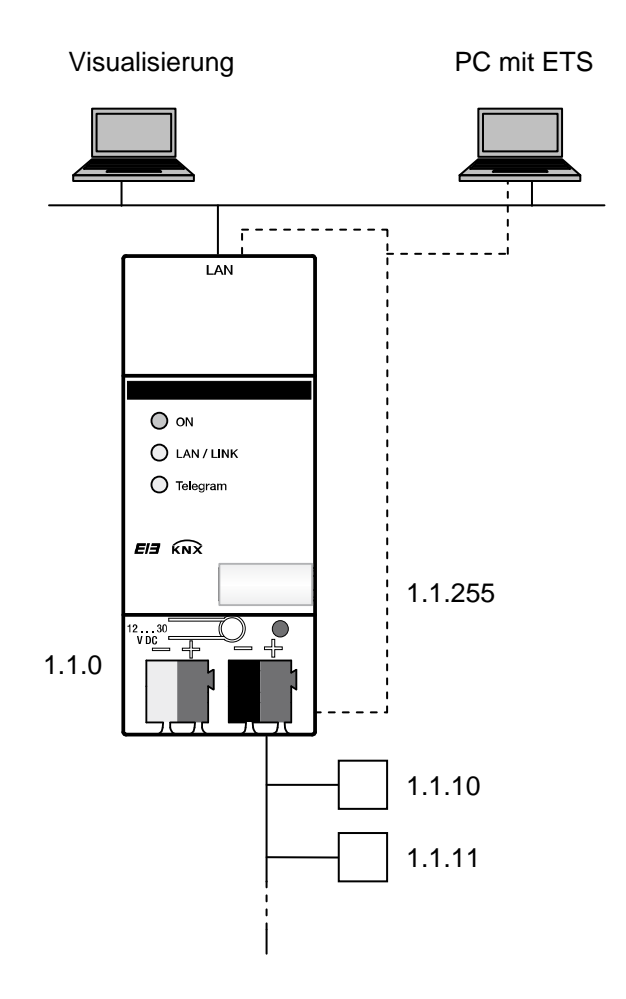

#### Hinweis

Die physikalische Adresse für die Tunneling-Verbindung muss in die Topologie passen. Daher wurde im obigen Beispiel 1.1.255 verwendet.

#### 3.4.1 Einstellungen ab ETS3.0f

Die ETS verbindet sich zur Programmierung mit dieser zweiten physikalischen Adresse, um Geräte in der Linie zu programmieren.

Dazu muss die Verbindung über das Fenster *Extras/Optionen/Kommunikation* der ETS wie folgt eingestellt werden:

| ETS Connection Manager                                                                                                    |                                                                     |                                                                                                   |  |  |  |
|----------------------------------------------------------------------------------------------------|---------------------------------------------------------------------|---------------------------------------------------------------------------------------------------|--|--|--|
| Konfigurierte Verbindungen:         IPR Raum 112         LAN IPR_S         Serial PEI16 - COM1         USB         Neue Verbindung | Eigenschaften Name: IPR Raum 113 Typ: KNXnet/IP Standard-Verbindung |                                                                                                   |  |  |  |
|                                                                                                    | Kommunikatio<br>KNXnet/IP G<br>'(P)' steht für                      | nsparameter<br>erät: Erneut Scannen<br>aktiven Programmiermodus<br>(10.49.121.31)                 |  |  |  |
|                                                                                                    | MAC-Adr.: [<br>Name:<br>IP-Adresse: [<br>Port:                      | 00:0C:DE:00:50:7E<br>IPR/S Wand<br>10.49.121.31<br>3671 NAT-Modus<br>KNXnet/IP Diagnose-Assistent |  |  |  |
|                                                                                                    |                                                                     | OK Abbrechen                                                                                      |  |  |  |

- Schnittstelle konfigurieren anklicken, es erscheint ein neues Fenster.
- Neu anklicken.
- Der Name soll mit einem Namen, der zur KNX-Installation passt, z.B. *IPR Raum 112*, überschrieben werden.
- Typ KNXnet/IP auswählen.
- Die ETS sucht nun automatisch über den LAN-Anschluss nach KNXnet/IP-Geräten im Netzwerk und zeigt diese im Kombinationsfeld unter KNXnet/IP-Gerät an.
- Gerät aus dem Kombinationsfeld auswählen. Wenn es nicht angezeigt wird, *Erneut scannen* anklicken.
- Nach Auswahl des Geräts werden dessen Daten, z.B. MAC oder Klartextname, angezeigt:
- Mit der Bestätigung OK wird die Einrichtung des IPR/S als Programmierschnittstelle beendet.

Falls das gewünschte Gerät nicht verbunden wird, kann die Verbindung durch anklicken der Schaltfläche *KNXnet/IP-Diagnose-Assistent* geprüft werden.

Nach dem Abschluss der Einstellungen kann die Verbindung zum IPR/S getestet werden, in dem im neuen Fenster *Test* angeklickt wird:

| Optionen                                |                 |                 | X                   |  |
|-----------------------------------------|-----------------|-----------------|---------------------|--|
| Datenbank                               | Darstel         | Strategie       |                     |  |
| Kommunikation                           |                 | Problembehebung |                     |  |
| Kommunikationsschnitts                  | stelle wählen:  | Schnitts        | telle konfigurieren |  |
| IPR Raum 113                            |                 |                 | ~                   |  |
| Test<br>Einstellungen<br>Problemanalyse | OK<br>Beim Verb | inden frager    | 'n                  |  |
| OK                                      | Abbrechen       | Dbernel         | hmen Hilfe          |  |

Über die Schaltfläche Einstellungen kann die physikalische Adresse der Tunneling-Verbindung als Programmierschnittstelle eingestellt werden. Es erscheint folgendes Fenster:

| Einstellungen de                                                                            | r lokalen S                                                  | chnittstelle 🛛 🔀             |
|---------------------------------------------------------------------------------------------|--------------------------------------------------------------|------------------------------|
| Benutzen Sie die fol<br>Einstellungen, um di<br>zu konfigurieren. Es<br>diese Einstellungen | genden<br>e lokale Schni<br>ist wichtig, da<br>korrekt sind. | Ittstelle OK<br>SS Abbrechen |
| Maskenversion:                                                                              | \$091A                                                       |                              |
| Physikal. Adresse:                                                                          | 1.1.255                                                      | Ist Adresse frei?            |
|                                                                                             |                                                              |                              |
|                                                                                             |                                                              |                              |

Es muss sichergestellt werden, dass die physikalische Adresse der Tunneling-Verbindung in die Topologie passt, hier z.B. 1.1.255.

#### 3.4.2 Einstellungen für ETS3.0e

Die Einstellungen für die ETS3.0e sind im Wesentlichen gleich denen der <u>ETS3.0f</u>. Allerdings wird bei der ETS3.0e noch die Bezeichnung ElBnet/IP anstatt KNXnet/IP verwendet.

Das folgende Bild zeigt die Einstellungen:

| ETS Connection Manager                                                                                  | ×                                                                                                    |  |  |  |
|----------------------------------------------------------------------------------------------------|----------------------------------------------------------------------------------------------------|--|--|--|
| Konfigurierte Verbindungen:<br>IP-Test<br>Serial PEI16 - COM1<br>Serial PEI16 - COM2<br>USB<br>iprouter | Eigenschaften<br>Name: iprouter<br>Typ: Eibnet/IP<br>Standard-Verbindung                                                                                                    |  |  |  |
|                                                                                                    | Kommunikationsparameter<br>Eibnet/IP Gerät: Erneut Scannen<br>'(P)' steht für aktiven Programmiermodus<br>ABB IP-Router IPR/S (10.49.121.72)<br>MAC-Adr.: 00:0C:DE:00:01:21 |  |  |  |
|                                                                                                    | Name:         ABB IP-Router IPR/S           IP-Adresse:         10.49.121.72           Port:         3671                                                                   |  |  |  |
|                                                                                                    | KNXnet/IP Diagnose-Assistent OK Abbrechen                                                                                                    |  |  |  |

### 4 Planung und Anwendung

#### 4.1 Der IP-Router im Netzwerk

Der IP-Router ist für den Einsatz in 10/100-BaseT-Netzwerken nach IEEE802.3 ausgelegt. Das Gerät besitzt eine AutoSensing-Funktion und stellt die Übertragungsgeschwindigkeit (10 oder 100 MBit) automatisch ein.

#### 4.1.1 IP-Adresse des IPR/S

Die IP-Adresse des Geräts kann von einem DHCP-Server bezogen werden. Dazu ist die Einstellung automatische Vergabe der IP-Adresse in der ETS nötig, siehe Parameterfenster <u>IP-Einstellungen</u>. Wird bei dieser Einstellung kein DHCP-Server gefunden, startet das Gerät eine AutoIP-Prozedur und vergibt sich selbständig eine IP-Adresse aus dem Bereich 169.254.xxx.yyy.

Die IP-Adresse, die das Gerät beim Aufstarten erhält (per DHCP oder AutoIP), wird bis zum nächsten Neustart (Aus-/Einschalten oder Neuprogrammierung) beibehalten.

Soll die IP-Adresse des IPR/S fest zugeordnet sein, so kann in der ETS eine feste IP-Adresse (sowieSubnet Maske und Standard Gateway) eingestellt werden, siehe Parameterfenster <u>IP-Einstellungen</u>.

#### 4.1.2 KNX-Telegramme im Netzwerk

Der IP-Router sendet Telegramme aus dem KNX auf das IP-Netzwerk gemäß KNXnet/IP-Protokollspezifikation. Diese Telegramme werden in der Standardeinstellung als Mulicast-Telegramme auf die Multicast-IP-Adresse 224.0.23.12 Port 3671 gesendet. Diese Multicast-IP-Adresse ist die für KNXnet/IP von der KNX Association zusammen mit der IANA festgelegte Adresse für KNX-IP-Geräte. Diese Adresse sollte so beibehalten werden und nur geändert werden, wenn durch das vorhandene Netzwerk die Notwendwendigkeit besteht, eine andere Adresse zu verwenden.

Damit mehrere IP-Router im Netzwerk miteinander kommunizieren können, muss zwischen den Geräten eine Multicast-Kommunikation möglich sein. Je nach Art des Netzwerks und der Einstellung der verwendeten Netzwerkkomponenten, z.B. Router, Switch oder Firewall, muss die Multicast-IP-Adresse 224.0.23.12 eventuell erst noch explizit frei geschaltet werden. Bitte sprechen Sie dazu mit dem Netzwerkadministrator.

Falls in einem Netzwerk keine Multicast-Kommunikation möglich ist, kann der IPR/S auch Telegramme per Unicast an eine IP-Adresse senden. Dies kann z.B. die IP-Adresse des Rechners sein, auf dem eine Visualisierungssoftware läuft. Die Kommunikation per Unicast ist nicht gemäß KNXnet/IP-Spezifikation und funktioniert aktuell (08/2008) nur mit ABB-IP-Routern IPR/S.

Für weitere Informationen siehe: Parameterfenster IP-Kommunikation Unicast

#### Hinweis

Bei der Auslegung des KNX-Systems ist zu beachten, dass die Anzahl der übertragenen Telegramme auch beim Einsatz des IP-Routers begrenzt ist. Durch die hohe Übertragungsrate auf IP-Seite (10/100 MBit/s) können bei hohem Datenaufkommen systembedingt in der TP1-Linie (9,6kBit/s) Telegramme verloren gehen.

#### 4.1.3 IPR/S als Bereichskoppler

Der IP-Router kann in KNX-Anlagen die Funktion eines Bereichskopplers übernehmen. Dafür muss er die physikalische Adresse eines Breichskopplers (1.0.0...15.0.0) erhalten. Aktuell können in einem ETS-Projekt (ETS3.0f) bis zu 15 Bereiche mit Bereichskopplern angelegt werden.

Das folgende Bild zeigt diese Topologie mit IP-Routern als Bereichskoppler und KNX-Linienkoppler (LK/S4.1).

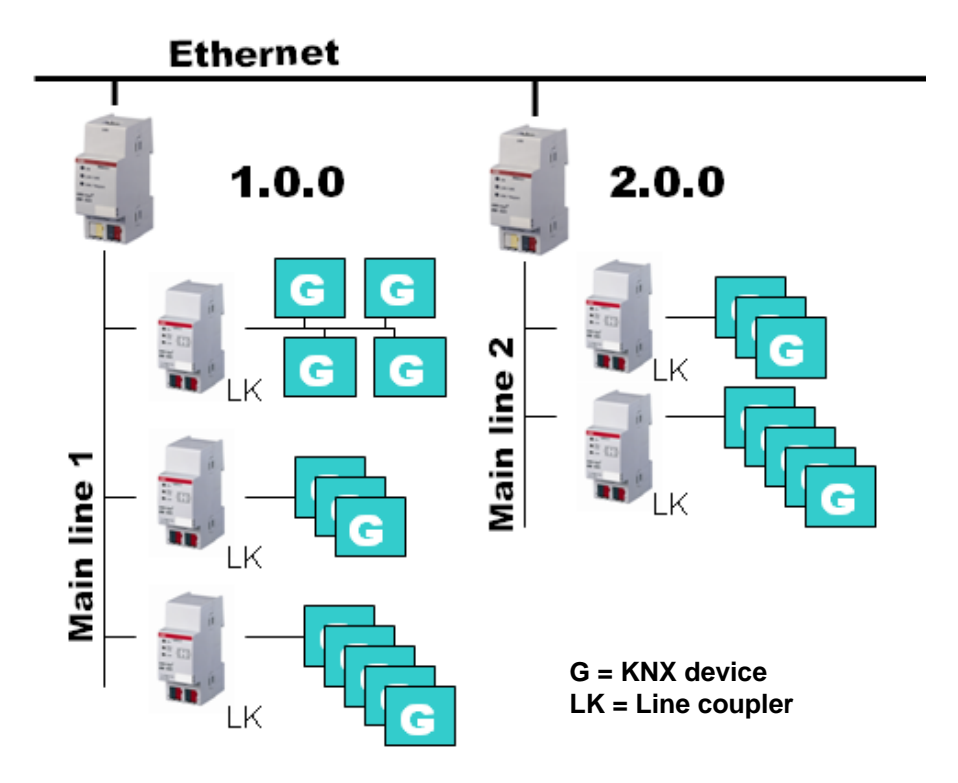

#### 4.1.4 IPR/S als Linienkoppler

Der IP-Router kann in KNX-Anlagen die Funktion eines Linienkopplers übernehmen. Dafür muss er die physikalische Adresse eines Linienkopplers (1.1.0...15.15.0) erhalten. Aktuell können in einem ETS-Projekt (ETS3.0f) bis zu 225 Linien angelegt werden.

Das folgende Bild zeigt diese Topologie mit IP-Routern als Linienkoppler.

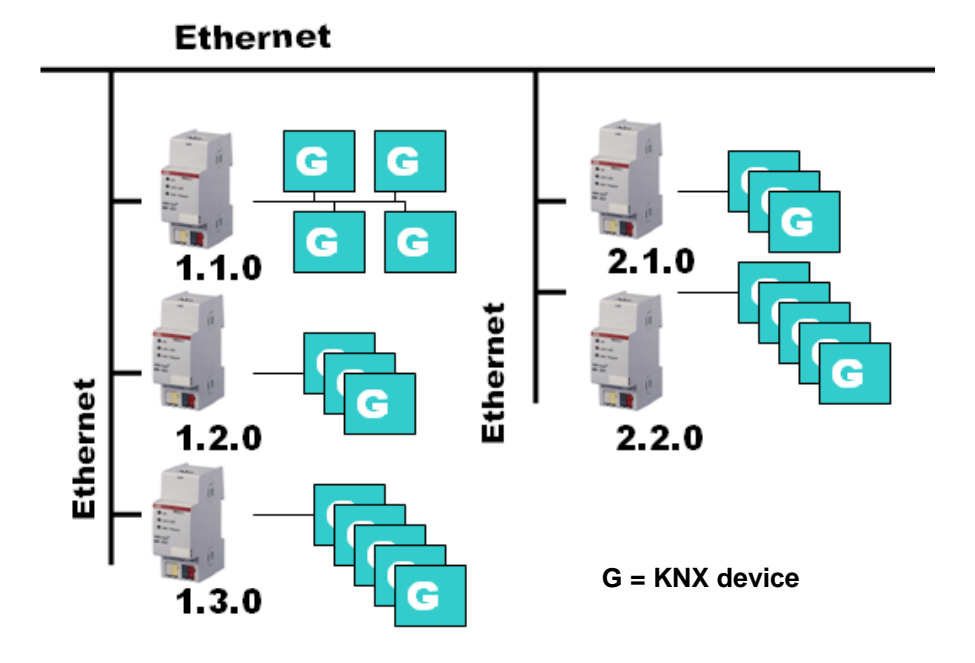

Diese Topologie kann als flache Topologie bezeichnet werden, da es KNX-Haupt- oder Bereichslinien gibt. Die Telegramme einer KNX-Linie werden direkt auf das Ethernet übertragen.

#### 4.1.5 Gemischte Topologie

Ist es innerhalb einer KNX-.Anlage nötig, den IP-Router an einer Stelle, z.B. Bürohaus, als Bereichskoppler und an anderer Stelle, z.B. entfernte Tiefgarage, als Linienkoppler einzusetzen, so ist dies möglich. Dabei muss nur beachtet werden, dass der IP-Router als Linienkoppler die Linienkoppleradresse aus einem freien Bereich verwendet, z.B. hier im Bild 2.1.0.

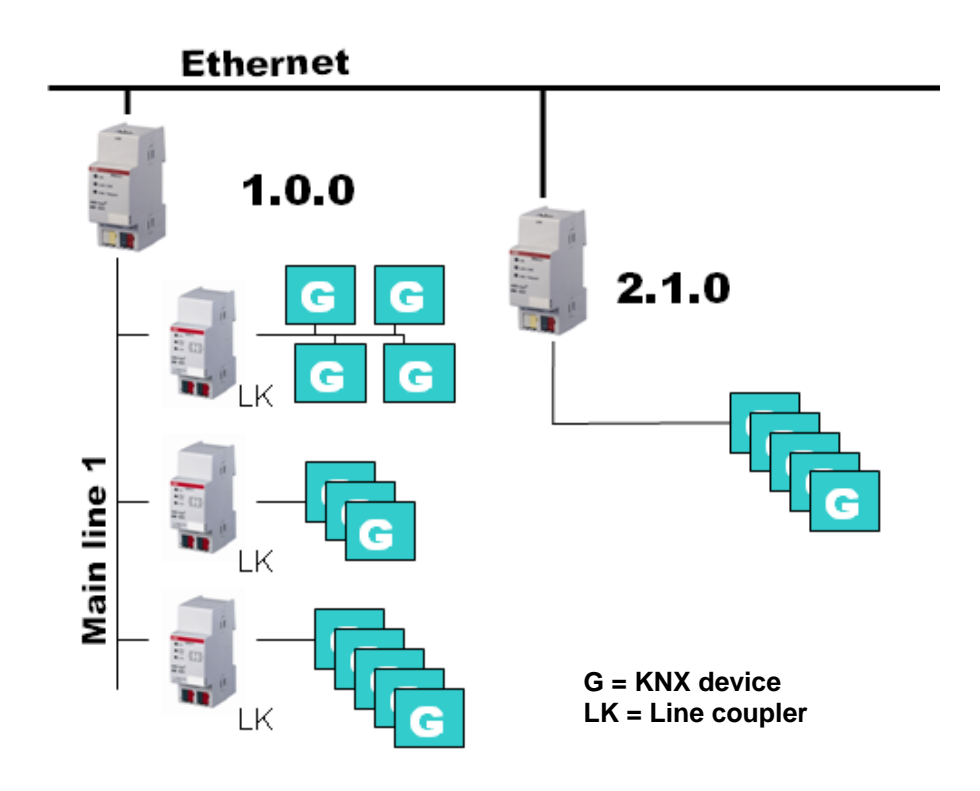

# A Anhang

#### A.1 Bestellangaben

| Kurzbezeichnung | Bezeichnung    | Erzeugnis-Nr.      | bbn 40 16779<br>EAN | Preis-<br>gruppe | Gew. 1 St.<br>[kg] | Verpeinh.<br>[St.] |
|-----------------|----------------|--------------------|---------------------|------------------|--------------------|--------------------|
| IPR/S 2.1       | IP-Router, REG | 2CDG 110 061 R0011 | 652 29 2            | 26               | 0,1                | 1                  |

# Planung und Anwendung

### A.2 Notizen

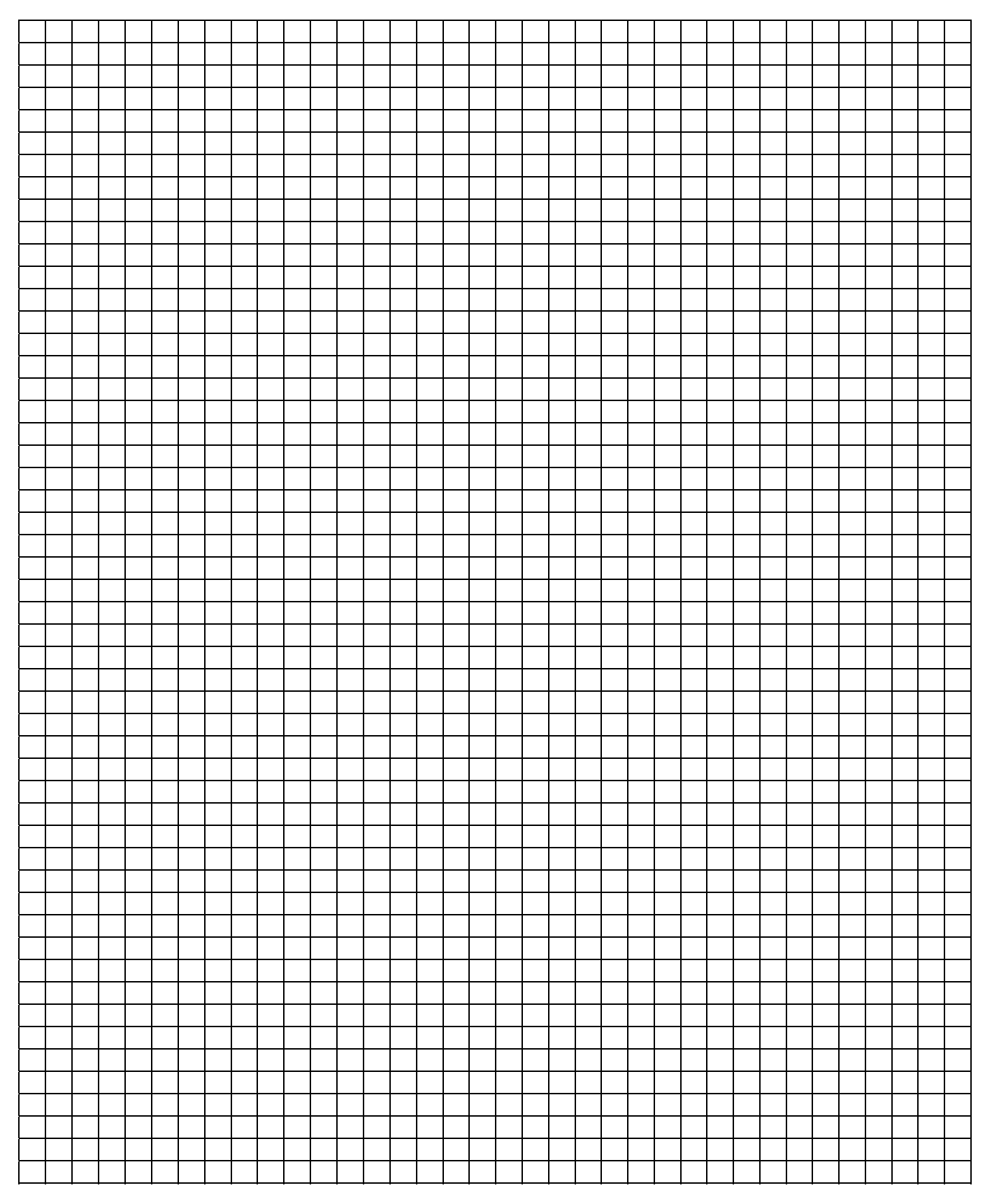

# ABB i-bus<sup>®</sup> KNX Planung und Anwendung

#### A.3 Notizen

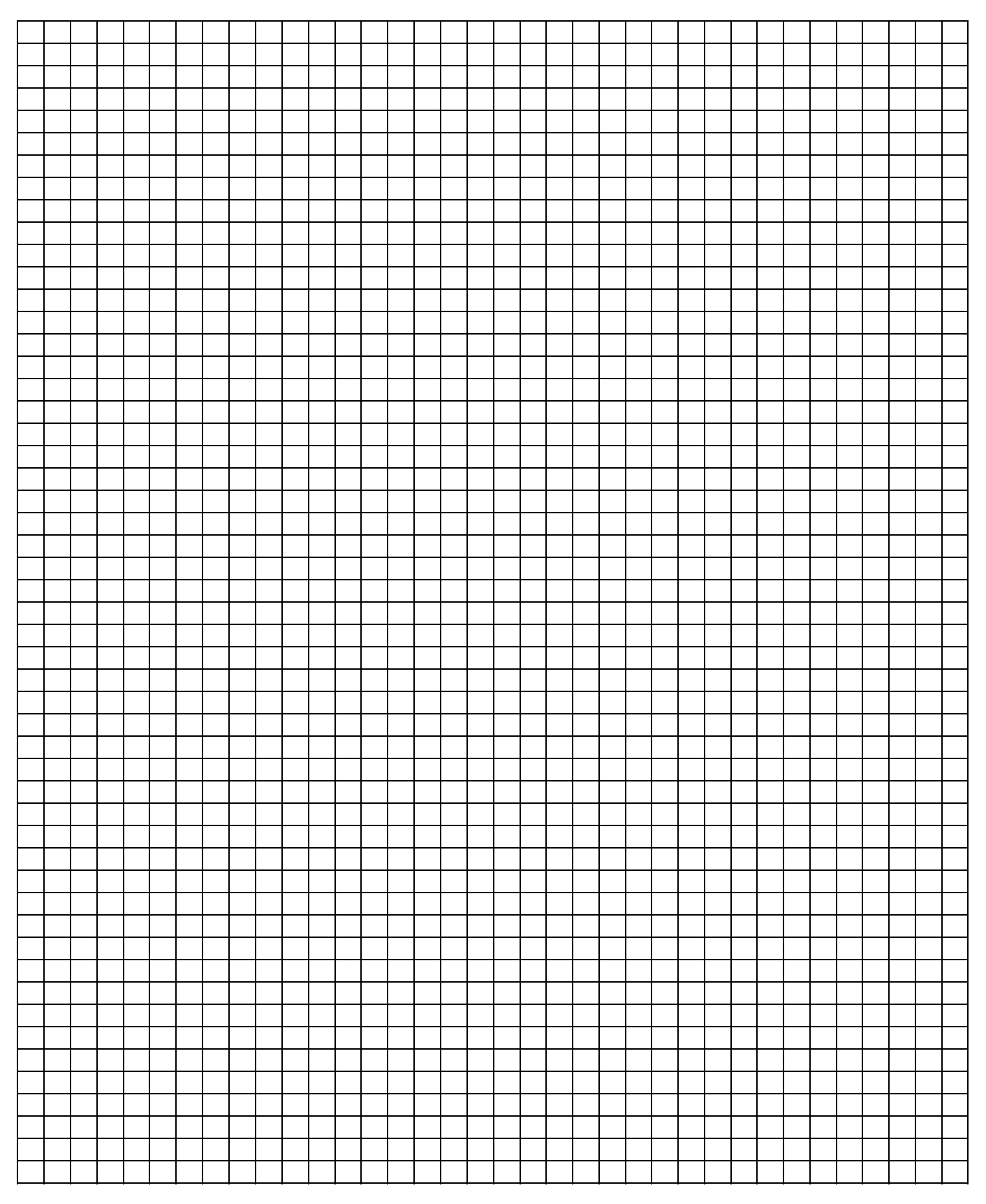

# Planung und Anwendung

### A.4 Notizen

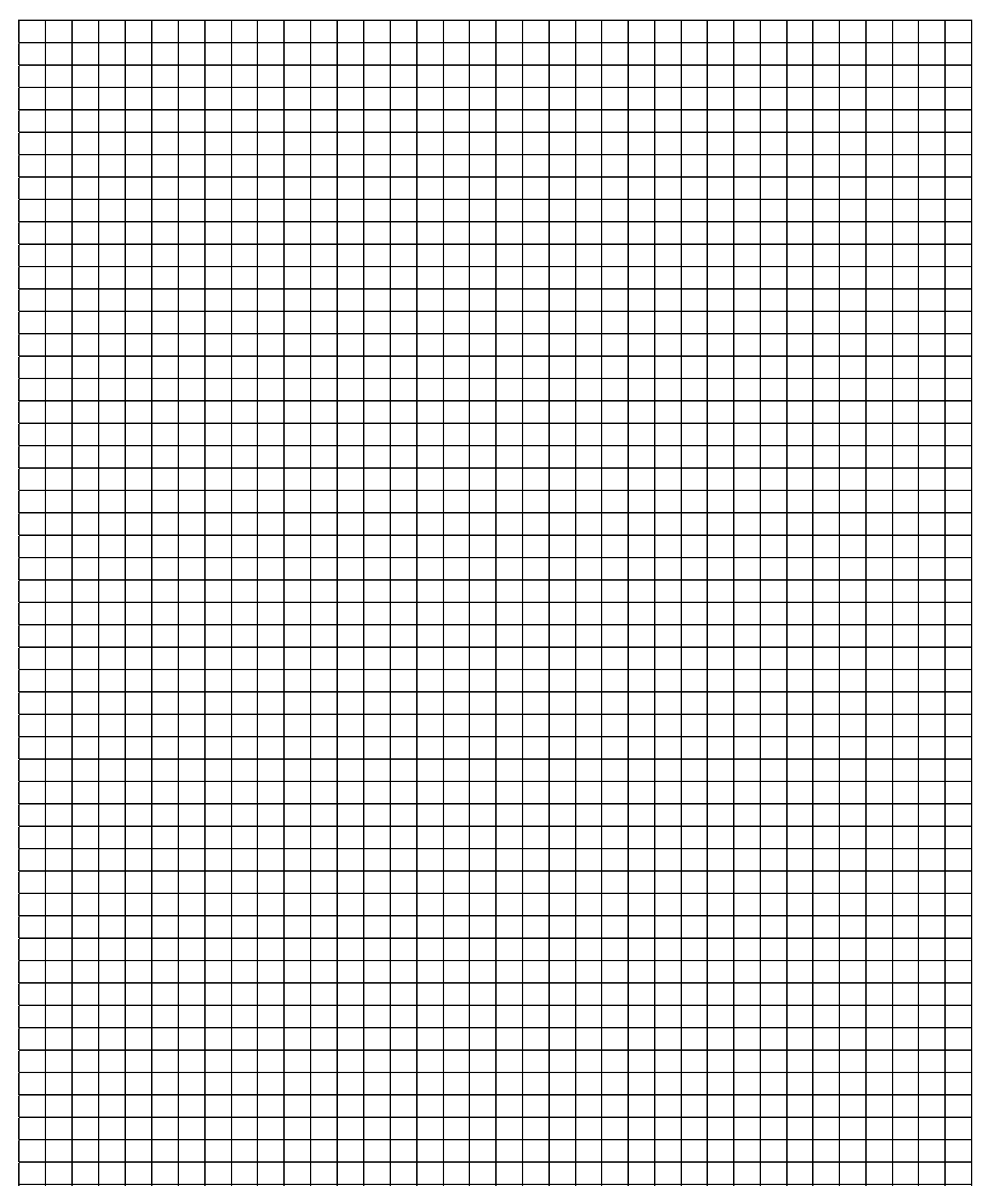

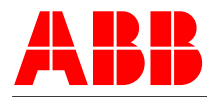

#### ABB STOTZ-KONTAKT GmbH Postfach 10 16 80, 69006 Heidelberg

Eppelheimer Straße 82, 69123 Heidelberg Telefon (0 62 21) 7 01-6 07 Telefax (0 62 21) 7 01-7 24 knx.marketing@de.abb.com

www.abb.de/knx www.abb.de/stotz-kontakt

#### Die Angaben in dieser Druckschrift gelten vorbehaltlich technischer Änderungen.

#### KNX

Technische Helpline: (06221) 701-434 knx.helpline@de.abb.com

Sicherheitstechnik Technische Helpline: (06221) 701-782

knx.helpline@de.abb.com